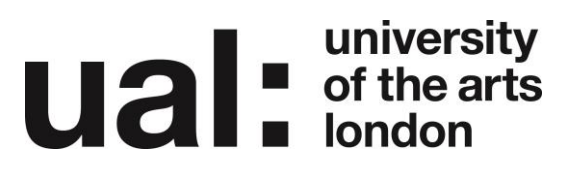

# Superuser: Manage Staff

#### Contents

| Add User as Superuser                          | .2 |
|------------------------------------------------|----|
| Add User as Assessor and Assign to Assessments | .4 |
| Remove User                                    | .7 |
| Further Support                                | .9 |

#### **Ual** university of the arts london

Add User as Superuser

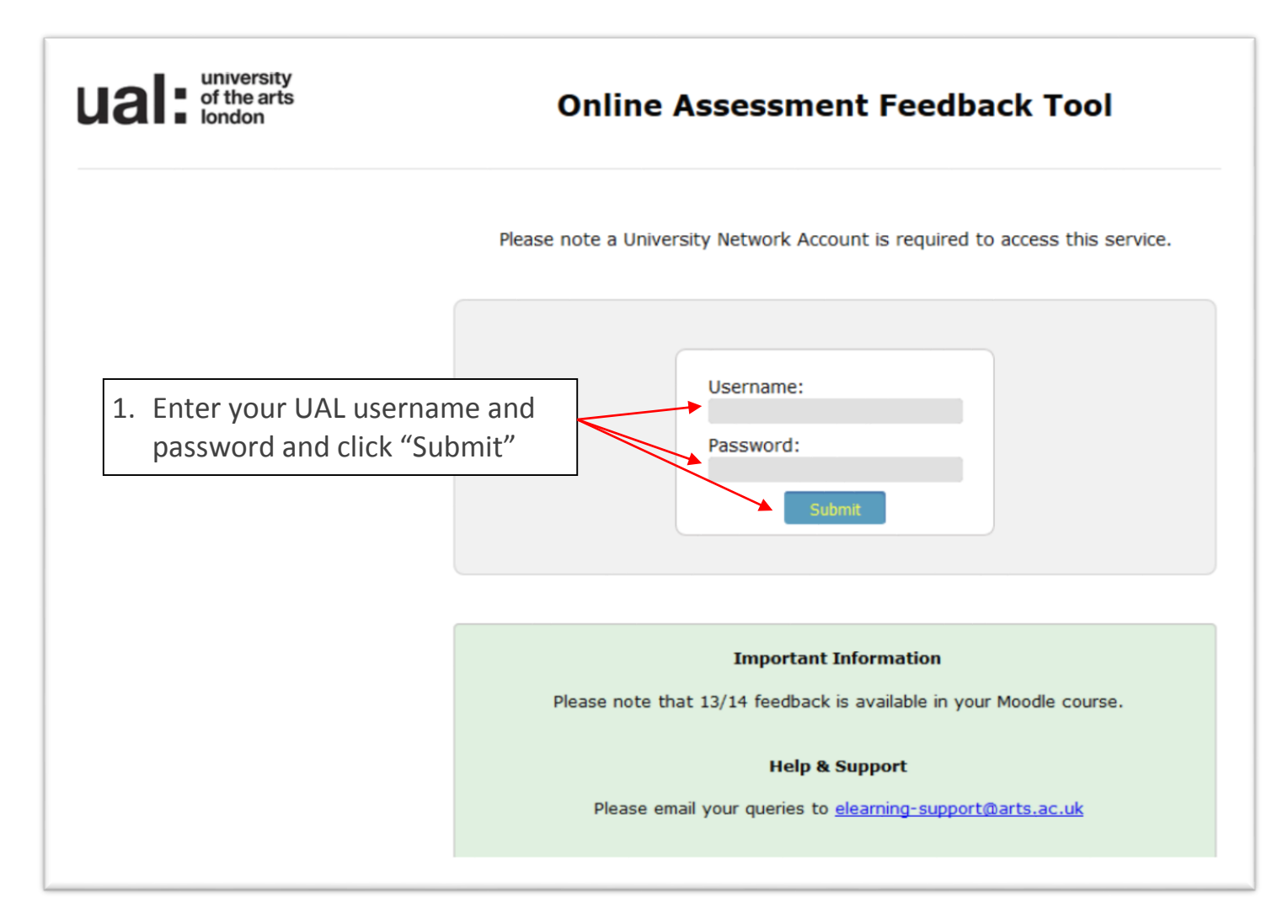

#### **Ual** university of the arts london

university of the arts london **Online Assessment Feedback Tool** ogged in as: Jane Russell (jarussell) ly Courses Course Name Role ourse ID 0114A211215/16 BA (Hons) Photography Camberwell Full-time Year 1 Assessor 0174F211215/16 BA (Hons) Fashion Contour LCF Full-time Year 1 Assessor 0174F212215/16 BA (Hons) Fashion Contour LCF Full-time Year 2 Superuser 0174F213215/16 BA (Hons) Fashion Contour LCF Full-time Year 3 Superuser 0174F223215/16 BA (Hons) Fashion Contour LCF Sandwich Year 3 Superuser 0198A411215/16 BA (Hons) Fine Art: Print And Time-Based Media Wimbledon Full-time Year 1 Assessor BA (Hons) Fashion Sportswear LCF Full-time Year 3 BA (Hons) Fashion Sportswear LCF Sandwich Year 3 0206F213215/16 Superuser 0206F223215/16 Superuser revious Academic Years 0114A211214/15 BA (Hons) Photography Camberwell Full-Superuser 0174F211214/15 BA (Hons) Fashion Co Superuser 2. Click on the "Course Name" where 0174F212214/15 BA (Hons) Fashion Co Superuser 0174F213214/15 BA (Hons) Fashion C Superuser your Role equals Superuser 0174F223214/15 BA (Hons) Fashion C Superuser 0198A411214/15 BA (Hons) Fine Art: A Assessor 0206F213214/15 BA (Hons) Fashion Sportswear LCF Full-time Year 3 Superuser 0206F223214/15 BA (Hons) Fashion Sportswear LCF Sandwich Year 3 Superuser 0210P423214/15 BA (Hons) Interaction and Moving Image LCC Sandwich Year 3 Superuser

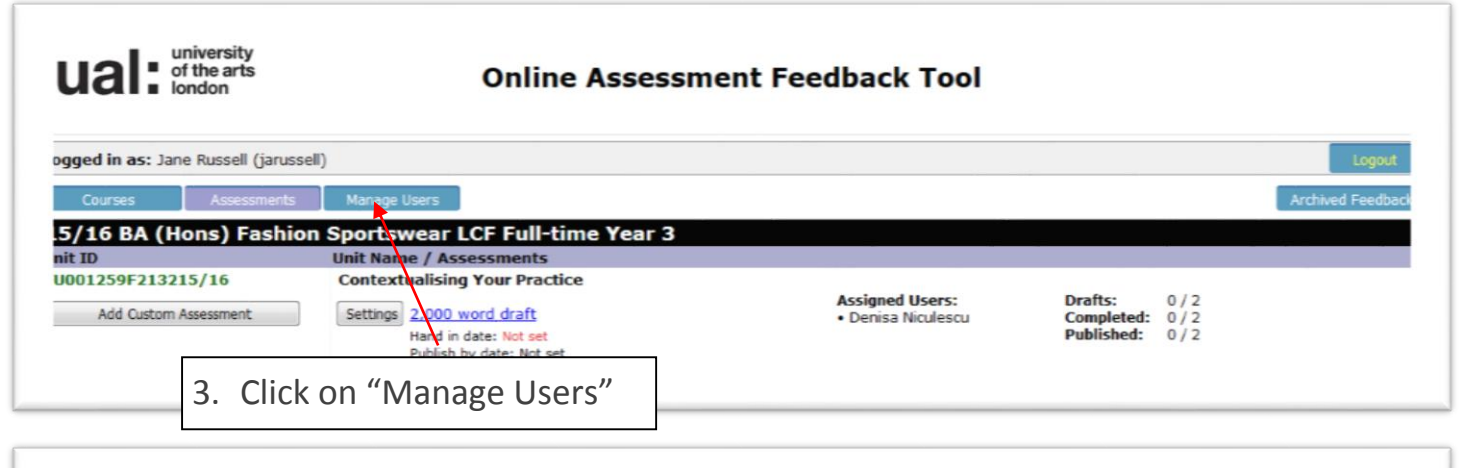

| ual: of the arts<br>london            | Online Assessment Feedback Tool                   |                   |
|---------------------------------------|---------------------------------------------------|-------------------|
| ogged in as: Jane Russell (jarussell) |                                                   | Logout            |
| Courses Assessments Manage            | Jsers                                             | Archived Feedback |
|                                       | User Search                                       |                   |
|                                       | Surhame     Username     Email Address     Search |                   |
| 4. Searcl                             | n for the user you want to add.                   |                   |

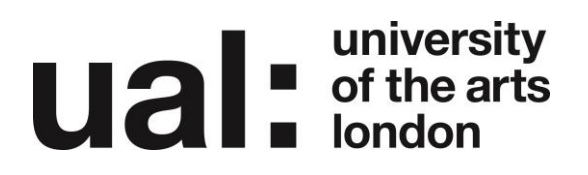

| gged in as: Jane Russell (jarussell) |                                  |                                       |                              | Logout          |
|--------------------------------------|----------------------------------|---------------------------------------|------------------------------|-----------------|
| Courses Assessments Manag            | je Users                         |                                       |                              | Archived Feedba |
| 5/16 BA (Hons) Fashion Sport         | swear LCF Full-time Y            | ear 3                                 |                              |                 |
|                                      |                                  | User Search                           |                              |                 |
|                                      | Search muru<br>Sun<br>Sun<br>Ema | nnabi<br>name<br>rname<br>iil Address |                              |                 |
|                                      |                                  | Search                                |                              |                 |
|                                      |                                  | Results for "mnurunnabi"              |                              |                 |
| Username                             | Lastname, Firstname              | Email Address                         | Select Role                  |                 |
| mnurunnabi                           | Nur-Un-Nabi, Mohammad            | m.nurunnabi@arts.ac.uk                | 💿 superuser 💿 assessor 💦 🗛 🗛 |                 |

Note: You will need to email the user to let them know they have been added.

### Add User as Assessor and Assign to Assessments

| ual I london           | onine Assessment recuback roor                                             |                |
|------------------------|----------------------------------------------------------------------------|----------------|
| ogged in as: Jane Russ | ell (jarussell)                                                            | Logou          |
| Courses                |                                                                            | Archived Feedb |
| ly Courses             |                                                                            |                |
| ourse ID               | Course Name                                                                | Role           |
| 0114A211215/16         | BA (Hons) Photography Camberwell Full-time Year 1                          | Assessor       |
| 0174F211215/16         | BA (Hons) Fashion Contour LCF Full-time Year 1                             | Assessor       |
| 0174F212215/16         | BA (Hons) Fashion Contour LCF Full-time Year 2                             | Superuser      |
| 0174F213215/16         | BA (Hons) Fashion Contour LCF Full-time Year 3                             | Superuser      |
| 0174F223215/16         | BA (Hons) Fashion Contour LCF Sandwich Year 3                              | Superuser      |
| 0198A411215/16         | BA (Hons) Fine Art: Print And Time-Based Media Win bledon Full-time Year 1 | Assessor       |
| 0206F213215/16         | BA (Hons) Fashion Sportswear LCF Full-time Year 3                          | Superuser      |
| 0206F223215/16         | BA (Hons) Fashion Sportswear LCF Sandwich Year 3                           | Superuser      |
| revious Academic Yea   | urs l                                                                      |                |
| 0114A211214/15         | BA (Hons) Photography Camberwell Full-time Year 1                          | Superuser      |
| 0174F211214/15         | BA (Hons) Fashior                                                          | Superuser      |
| 0174F212214/15         | BA (Hons) Fashior 1. CIICK ON THE "COURSE Name"                            | Superuser      |
| 0174F213214/15         | BA (Hons) Fashior                                                          | Superuser      |
| 0174F223214/15         | BA (Hons) Fashion Where your Kole equals Assessor                          | Superuser      |
| 0198A411214/15         | BA (Hons) Fine Ar                                                          | Assessor       |
| 0206F213214/15         | BA (Hons) Fashion Sportswear LCF Full-time Year 3                          | Superuser      |
| 0206F223214/15         | BA (Hons) Fashion Sportswear LCF Sandwich Year 3                           | Superuser      |
| 0210P423214/15         | BA (Hons) Interaction and Moving Image LCC Sandwich Year 3                 | Superuser      |

#### **Ual** university of the arts london

| university<br>of the arts<br>london       | Online Assessn                                    | nent Feedback Tool                    |                                                 |                   |
|-------------------------------------------|---------------------------------------------------|---------------------------------------|-------------------------------------------------|-------------------|
| o <b>gged in as:</b> Jane Russell (jaruss | ell)                                              |                                       |                                                 | Logout            |
| Courses Assessments                       | Manage Users                                      |                                       |                                                 | Archived Feedback |
| .5/16 BA (Hons) Fashio                    | n Sportswear LCF Full-time Year 3                 |                                       |                                                 |                   |
| nit ID<br>U001259F213215/16               | Contextualising Your Practice                     |                                       |                                                 |                   |
| Add Custom Assessment                     | Settings 2000 word draft<br>Hard in date: Not set | Assigned Users:<br>• Denisa Niculescu | Drafts: 0/2<br>Completed: 0/2<br>Published: 0/2 |                   |
| 2. Click                                  | on "Manage Users"                                 |                                       |                                                 |                   |
|                                           |                                                   |                                       |                                                 |                   |

| ual: of the arts<br>london            | Online Assessment Feedback Tool |                   |
|---------------------------------------|---------------------------------|-------------------|
| ogged in as: Jane Russell (jarussell) |                                 | Logout            |
| Courses Assessments Manage U          | sers                            | Archived Feedback |
| 15/16 BA (Hons) Fashion Sportsw       | vear LCF Full-time Year 3       |                   |
|                                       | User Search                     |                   |
|                                       | Search                          |                   |
|                                       | © Suntame<br>© Username         |                   |
|                                       | Search                          |                   |
| 3. Search                             | n for the user you want to add. |                   |

| ual: university<br>of the arts<br>london | Online Assessment Feedback Tool                                                                                    |                 |
|------------------------------------------|----------------------------------------------------------------------------------------------------|-----------------|
| ogged in as: Jane Russell (jarussell)    |                                                                                                    | Logour          |
| Courses Assessments Manage User          |                                                                                                    | Archived Feedba |
| 5/16 BA (Hons) Fashion Sportswe          | r LCF Full-time Year 3                                                                                             |                 |
|                                          | <u>User Search</u>                                                                                                 |                 |
|                                          | Search murunnabi                                                                                                   |                 |
|                                          | Surname     Username                                                                                               |                 |
|                                          | Email Address                                                                                                    |                 |
|                                          | Search                                                                                                    |                 |
|                                          |                                                                                                    |                 |
|                                          | Results for "mnurunnabi"                                                                                           |                 |
| Username I<br>mnurunnabi M               | astname, Firstname Email Address Select Role<br>ur-Un-Nabi, Mohammad m.nurunnabi@arts.ac.uk 💿 superuser 💿 assessor | Add             |
| 4 Se                                     | lect the Assessor Bole                                                                                             |                 |
| 4. SC                                    | nd click "Add"                                                                                                    |                 |

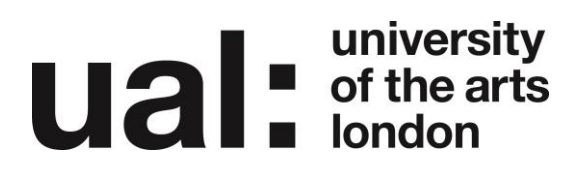

| in as: Jane Russell (jarussell)                                                                                                    |                                                                                                    |                                                                 |
|----------------------------------------------------------------------------------------------------|----------------------------------------------------------------------------------------------------|-----------------------------------------------------------------|
| 5 BA (Hons) Fashion Sportswe                                                                                                    | ear LCF Full-time Year 3                                                                                                    | Archived                                                        |
|                                                                                                    | User Search                                                                                                    |                                                                 |
|                                                                                                    |                                                                                                    |                                                                 |
|                                                                                                    | Search<br>© Sumame                                                                                                    |                                                                 |
|                                                                                                    | <ul> <li>Username</li> <li>Email Address</li> </ul>                                                                                                    |                                                                 |
|                                                                                                    | Sauch                                                                                                    |                                                                 |
|                                                                                                    | 5. Click "Modify" next to                                                                                                    |                                                                 |
|                                                                                                    | the user name                                                                                                    |                                                                 |
|                                                                                                    | Assigned Users                                                                                                    |                                                                 |
| Username Name                                                                                                    | Email Address Role                                                                                                    |                                                                 |
| sanandhan Anandhan, Sati                                                                                                    | heesh s.anandhan@arts.ac.uk assesso                                                                                                    | r                                                               |
| ,                                                                                                    |                                                                                                    |                                                                 |
| university<br>of the arts<br>london<br>in as: Jane Russell (jarussell)                                                                                                    | Online Assessment Feedback Tool                                                                                                    | Logout                                                          |
| in as: Jane Russell (jarussell)<br>Res Assessments Manage Users<br>BA (Hons) Fashion Sportswea                                                                                                 | Online Assessment Feedback Tool<br>Ir LCF Full-time Year 3                                                                                                    | Logout<br>Archived Feedbac                                      |
| in as: Jane Russell (jarussell)<br>rses Assessments Manage Users<br>BA (Hons) Fashion Sportswea                                                                                                | Online Assessment Feedback Tool                                                                                                    | Logout<br>Archived Feedbac                                      |
| in as: Jane Russell (jarussell)<br>BA (Hons) Fashion Sportsweat<br>Name: Satheesh Anandhan (sanandhan                                                                                          | Online Assessment Feedback Tool                                                                                                    | Logout<br>Archived Feedbac                                      |
| in as: Jane Russell (jarussell)<br>see Assessments Manage Users<br>BA (Hons) Fashion Sportsweat<br>Name: Satheesh Anandhan (sanandhar<br>Role: Superuser @ Assessor                            | n)                                                                                                    | Logout<br>Archived Feedbac                                      |
| in as: Jane Russell (jarussell)<br>See Assessments Manage Users<br>BA (Hons) Fashion Sportsweat<br>Name: Satheesh Anandhan (sanandhan<br>Role: O Superuser O Assessor<br>Assign to Assessment: | Online Assessment Feedback Tool                                                                                                    | Logout<br>Archived Feedbac                                      |
|                                                                                                    | Online Assessment Feedback Tool<br>IT LCF Full-time Year 3<br>Modify User<br>n)<br>66F213215/16<br>(X3)<br>6. Select all the Assession                                                                                                    | Logout<br>Archived Feedbac<br>ments that                        |
|                                                                                                    | Online Assessment Feedback Tool<br>IT LCF Full-time Year 3<br>Modify User<br>n)<br>66F213215/16<br>(X3)<br>(X3) | Logout<br>Archwed Feedbac<br>ments that<br>sign the             |
|                                                                                                    | Online Assessment Feedback Tool         In Internet Year 3         Modify User         n)       66F213215/16         66F213215/16         (X3)       6. Select all the Assesser you would like to asser you would like to asser sets (H1)         (Not for publishing (X2)       Assessor to and click                                                                                                    | Logout<br>Archwed Feedbac<br>ments that<br>sign the<br>s "Save" |
|                                                                                                    | Online Assessment Feedback Tool         In International International Internation Internation International International International Internat                                                                                                    | Logou<br>Archived Feedbac<br>ments that<br>sign the<br>s "Save" |
|                                                                                                    | Online Assessment Feedback Tool         In ICF Full-time Year 3         Modify User         n)         66F213215/16         (Not for publishing (VA)         (Not for publishing (VA)         (Not for publishing (VA)         (Not for publishing (VA)         (Not for publishing (VA)         (Not for publishing (VA)         FU001124F213215/16                                                                                                    | Archwed Feedbac<br>ments that<br>sign the<br>s"Save"            |
|                                                                                                    | Online Assessment Feedback Tool         In Interference Interference Interferenc                                                                                                    | Logout<br>Archwed Feedbac                                       |
|                                                                                                    | Online Assessment Feedback Tool         Interfeedback Tool         Modify User         n)       666213215/16         666213215/16         (Not for publishing (V)         (Not for publishing (V)         (Not for publishing (V)         (Not for publishing (V)         FU001104F213215/16                                                                                                    | Logou<br>Archved Feedbac                                        |

**Note**: You will need to email the user to let them know they have been added and assigned to their assessments.

### **Ual**: university of the arts london

#### Remove User

| ogged in as: Jane Russell (j | arussell)                                                                 | Logo          |
|------------------------------|---------------------------------------------------------------------------|---------------|
| Courses                      |                                                                           | Archived Feed |
| ly Courses                   |                                                                           |               |
| ourse ID                     | Course Name                                                               | Role          |
| 0114A211215/16               | BA (Hons) Photography Camberwell Full-time Year 1                         | Assessor      |
| 174F211215/16                | BA (Hons) Fashion Contour LCF Full-time Year 1                            | Assessor      |
| 174F212215/16                | BA (Hons) Fashion Contour LCF Full-time Year 2                            | Superuser     |
| 174F213215/16                | BA (Hons) Fashion Contour LCF Full-time Year 3                            | Superuser     |
| 174F223215/16                | BA (Hons) Fashion Contour LCF Sandwich Year 3                             | Superuser     |
| 198A411215/16                | BA (Hons) Fine Art: Print And Time-Based Media Wimbledon Full-time Year 1 | Assessor      |
| 206F213215/16                | BA (Hons) Fashion Sportswear LCF Full-time Year 3                         | Superuser     |
| 206F223215/16                | BA (Hons) Fashion Sportswear LCF Sandwich Year 3                          | Superuser     |
| evious Academic Years        |                                                                           |               |
| 114A211214/15                | BA (Hons) Photography Camberwell Full-time Year 1                         | Superuser     |
| 174F211214/15                | BA (Hons) Fashior                                                         | Superuser     |
| 174F212214/15                | BA (Hons) Fashior 1. Click on the "Course Name" where                     | Superuser     |
| 174F213214/15                | BA (Hons) Fashior                                                         | Superuser     |
| 174F223214/15                | BA (Hons) Fashior the User needs to be removed from                       | Superuser     |
| 198A411214/15                | BA (Hons) Fine Ar                                                         | Assessor      |
| 206F213214/15                | BA (Hons) Fashion Sportswear LCF Full-time Year 3                         | Superuser     |
| 206F223214/15                | BA (Hons) Fashion Sportswear LCF. Sandwich Year 3                         | Superuser     |
| 0210P423214/15               | BA (Hons) Interaction and Moving Image LCC Sandwich Year 3                | Superuser     |

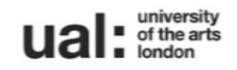

#### **Online Assessment Feedback Tool**

| ogged in as: Jane Russell (jarus<br>Courses Assessments | Manage Users                                                                  |                                       |                                                       | Logou<br>Archived Feedb |
|---------------------------------------------------------|-------------------------------------------------------------------------------|---------------------------------------|-------------------------------------------------------|-------------------------|
| 5/16 BA (Hons) Fashi                                    | on Sportswear LCF Full-time Year 3                                            |                                       |                                                       |                         |
| Add Custom Assessment                                   | Contextualising Your Practice Settings 2 000 word draft Hard in date: Not set | Assigned Users:<br>• Denisa Niculescu | Drafts: 0 / 2<br>Completed: 0 / 2<br>Published: 0 / 2 |                         |
| 2. Clic                                                 | k on "Manage Users"                                                           |                                       |                                                       |                         |

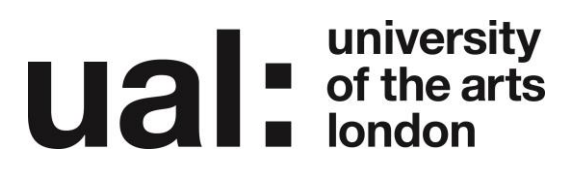

| university<br>of the arts<br>Iondon                                                                                                    | Online Assessment Feedback Tool                                                    |                   |
|----------------------------------------------------------------------------------------------------|------------------------------------------------------------------------------------|-------------------|
| ogged in as: Jane Russell (jarussell)                                                                                                    |                                                                                    | Logout            |
| Courses Assessments Manage Users                                                                                                    |                                                                                    | Archived Feedback |
| .5/16 BA (Hons) Fashion Sportswea                                                                                                    | r LCF Full-time Year 3                                                             |                   |
|                                                                                                    | User Search                                                                        |                   |
|                                                                                                    | User Search                                                                        |                   |
|                                                                                                    | Search<br>© Surname<br>© Email Address                                             |                   |
|                                                                                                    | 2 Click "Modify" poyt                                                              |                   |
|                                                                                                    | S. CIICK MOUTY TIEXT                                                               |                   |
|                                                                                                    | to the user name                                                                   |                   |
|                                                                                                    | Assigned Users                                                                     |                   |
| Username Name                                                                                                    | Email Address Role                                                                 |                   |
| Modify sanandhan Anandhan, Sathee                                                                                                    | esh s.anandhan@arts.ac.uk assessor                                                 |                   |
| ote: If your assessment area is not accessible or no                                                                                                    | ot listed, please email elearning-support@arts.ac.uk                               |                   |
| ogged in as: Jane Russell (jarussell)                                                                                                    | Online Assessment Feedback 1001                                                    | Logout            |
| Courses Assessments Manage Users                                                                                                    |                                                                                    | Archived Feedbac  |
| 5/16 BA (Hons) Fashion Sportswear                                                                                                    | LCF Full-time Year 3                                                               |                   |
|                                                                                                    | Modify User                                                                        |                   |
| Name: Satheesh Anandhan (sanandhan)<br>Role: 💿 Superuser 💿 Assessor                                                                                                    |                                                                                    |                   |
| Assign to Assessment:                                                                                                    |                                                                                    |                   |
| Concept Development - FU000866<br>Concept Development Ref/Def (X3<br>Concept Development Final Sheet<br>Concept Development Marker 1 (N<br>Concept Development Marker 2 (N | F213215/16<br>i)<br>s (H1)<br>lot for publishing) (X1)<br>lot for public time (MR) |                   |
| Product Design And Realisation - F                                                                                                    | 4. Select "Remove User" to                                                         |                   |
| Contextualising Your Practice - FU<br>2,000 word draft (E1)<br>4,500 extended essay (E2)                                                                                   | 001259F213215/16                                                                   |                   |
| Diploma In Professional Studies - S                                                                                                    | SU000100F213215/16                                                                 |                   |

Note: You will need to email the user to let them know they have been removed from the course.

Save Remove User Cancel

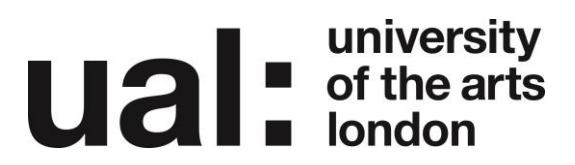

## **Further Support**

Additional support is on hand should you require help. Contact the Technology Enhanced Learning team at <u>elearning-support@arts.ac.uk</u>

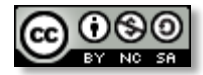

This work by Technology Enhanced Learning, University of the Arts London is licensed under a Creative Commons Attribution-NonCommercial-ShareAlike 3.0 Unported License.